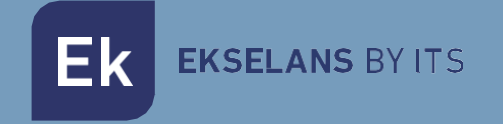

## MANUAL DE USUARIO

# **WS H1 EK** 421002

## Detector de CO (Monóxido de carbono)

V.1.0

ITS Partner O.B.S S.L.U. · Av. Cerdanyola 79-81 Local C 08172 Sant Cugat del Vallés · Barcelona (España) Teléfono: +34935839543 · info@ek.plus ·

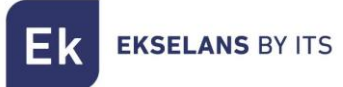

### INDICE

| 1- Descripción del producto                            |   |
|--------------------------------------------------------|---|
| 1.1 Características generales                          |   |
| 1.2 Contenido                                          |   |
| 1.3 Características                                    |   |
| 1.4 Medidas                                            | 4 |
| 2- Instalación                                         | 4 |
| 3- Mantenimiento                                       | 5 |
| 3.1 Estados del sensor WS H1 EK                        | 6 |
| 4- Añadir el sensor a la aplicación Ek Smart           | 7 |
| 4.1 Descargue la aplicación Ek Smart                   | 7 |
| 4.2 Habilitar el modo emparejamiento en el dispositivo | 7 |
| 4.3 Añadir sensor mediante búsqueda automática         | 8 |
| 4.4 Añadir sensor manualmente                          | 8 |
| 5- Interfaz APP                                        | 9 |
| 5.1 Panel principal                                    | 9 |
| 5.2 Configuración de alarmas                           |   |
| 5.3 Ajustes principales                                |   |

**EKSELANS** BY ITS

#### 1- Descripción del producto

Detector de CO WIFI con sistema de aviso sonoro/visual con notificación vía APP Ek Smart.

#### 1.1 Características generales

- · Sistema de detección de CO (Monóxido de carbono) de alta sensibilidad.
- · Diseño reducido y elegante.
- · Fácil instalación con función test.
- · Sistema de aviso de batería baja.
- · Notificación de aviso por desconexión WIFI.
- · Sistema de actualizaciones vía OTA.
- · Duración de la batería 10 años / 5 años\* (DC3V).
- Nivel de sonido 85dB/3m.
- · Aviso de alarma mediante APP Ek Smart.

#### 1.2 Contenido

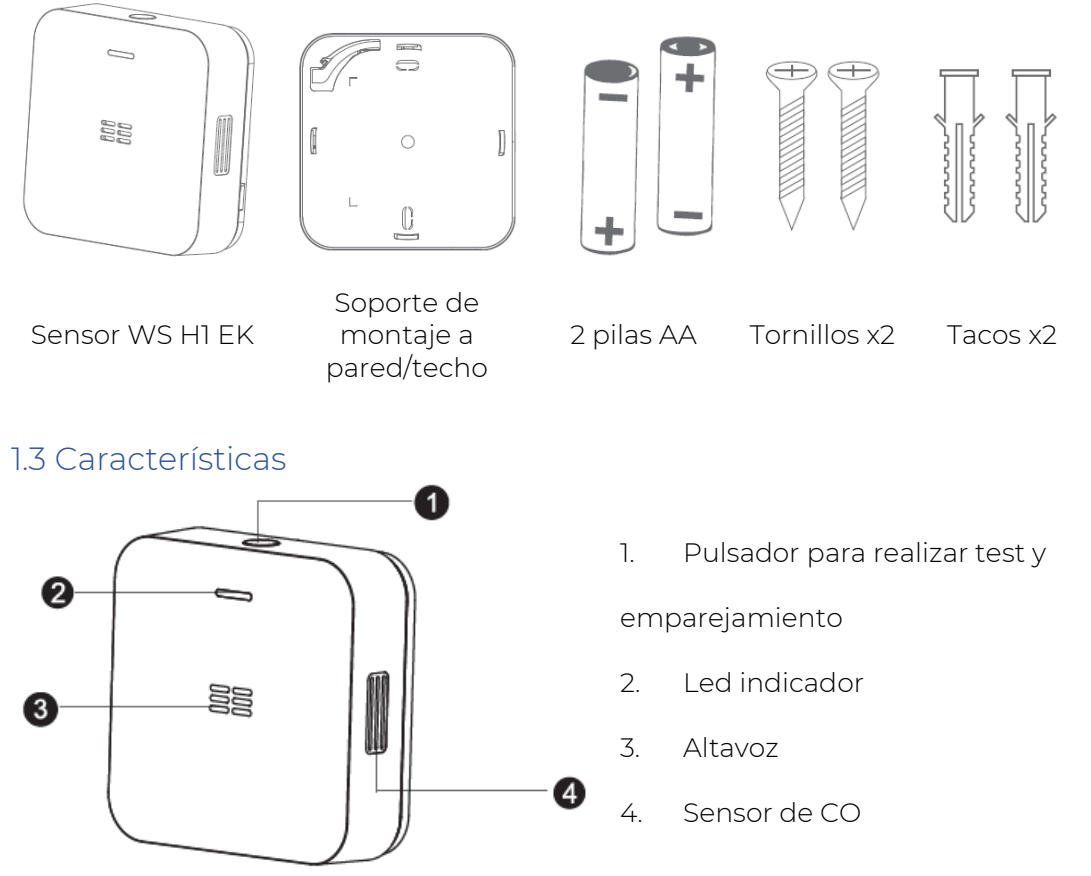

\*La duración de la batería puede depender de los avisos y test durante la vida útil de la batería.

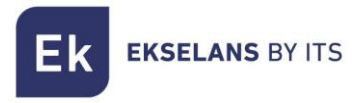

#### 1.4 Medidas

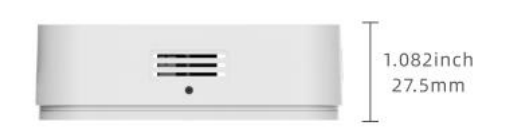

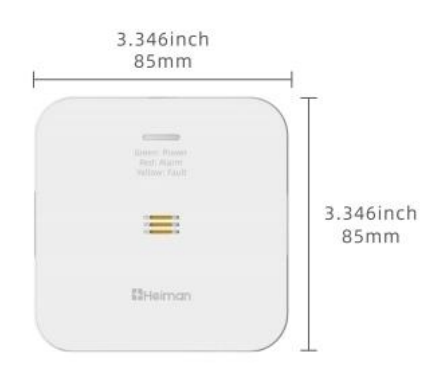

#### 2- Instalación

Para realizar la instalación a techo o pared coja el soporte de montaje que viene previamente colocado en el dispositivo **WS H1 EK**, marque los agujeros donde desea instalarlo y realice los agujeros mediante un taladro. Una vez realizado los agujeros, coloque los tacos, el soporte y aprete los tornillos.

Una vez finalizada la colocación del soporte retire el plástico de la pila para activar el dispositivo. Coloque el sensor en el soporte y realice un cuarto de vuelta hacia la derecha como en la imagen.

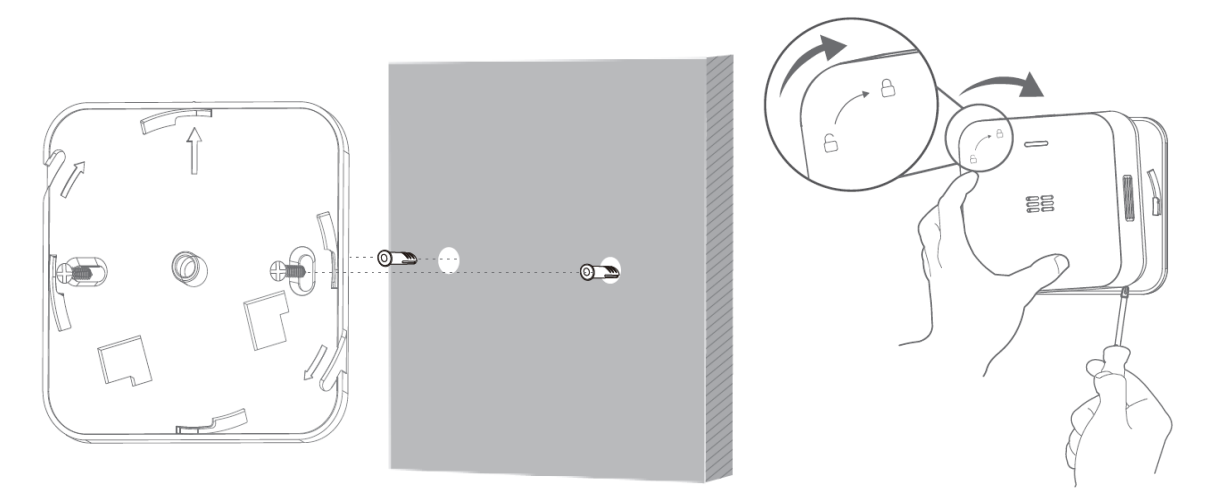

Nota: Es necesario tener la pila colocada en el dispositivo, sino no podrá colocarlo en el soporte.

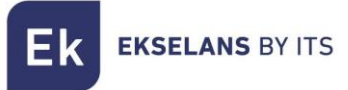

### 3- Mantenimiento

Si deseas realizar mantenimiento del sensor WS H1 EK sigua los siguientes pasos:

Realice una limpieza mediante un aspirador o trapo en un lateral para evitar la obstrucción por el polvo en el sensor.

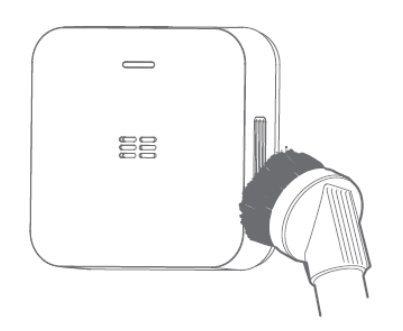

Si quieres realizar un cambio de sus pilas, retire el sensor con cuidado de su soporte como muestra en la imagen.

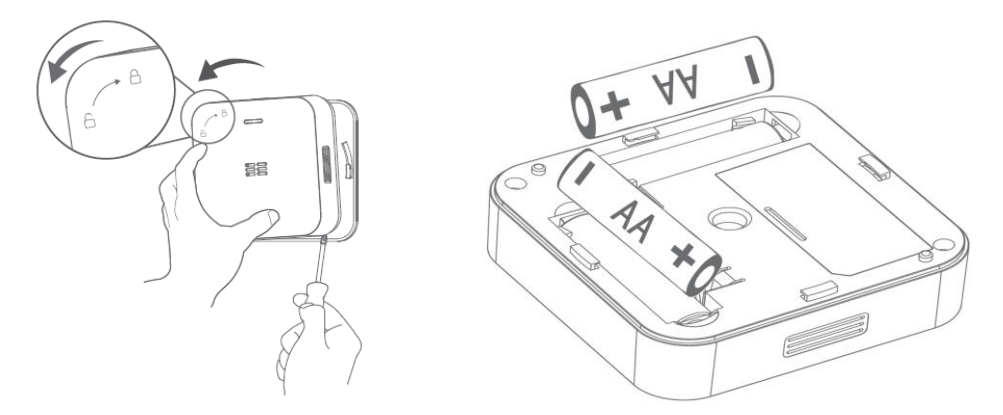

Una vez colocada las nuevas pilas, emitirá un pitido a los 5 segundos. Ya puede volver a colocar el sensor en su soporte.

**K** EKSELANS BY ITS

#### 3.1 Estados del sensor WS H1 EK

| Condición                                          | Acción                                                                                                    | Estado del LED                                                      | Bocina                                           |
|----------------------------------------------------|----------------------------------------------------------------------------------------------------|---------------------------------------------------------------------|--------------------------------------------------|
| Primera puesta<br>en marcha o<br>cambio de pilas   | Al retirar el protector de<br>batería o cambio de pilas<br>2*AA                                                                                           | Parpadeo de los leds<br>rojo/amarillo/verde<br>durante 100 segundos | 1 bip corto                                      |
| Normal                                             |                                                                                                    | Parpadeo del led verde<br>cada 30 segundos                          | Nada                                             |
| Modo Test                                          | Presione y suelte el botón<br>de prueba/conexión en<br>red para verificar si la<br>alarma de CO funciona<br>normalmente                                   | El led rojo parpadea 4<br>veces                                     | 4 bips                                           |
| Estado de Alarma                                   | Presencia de monóxido<br>de carbono                                                                                                    | Parpadeo rapido del led<br>rojo                                     | Bips rápidos                                     |
| Batería baja                                       | Se requiere cambio de sus<br>pilas                                                                                                    | Parpadeo del led amarillo<br>cada 30 segundos                       | 1 bip cada 30<br>segundos                        |
| Funcionamiento<br>defectuoso                       | Realizar mantenimiento<br>del sensor                                                                                                    | Parpadeo 2 veces del led<br>amarillo cada 30<br>segundos            | 2 bips cada 30<br>segundos                       |
| Estado de vida<br>útil del sensor ha<br>finalizado | Se recomienda el cambio<br>del sensor                                                                                                    | Parpadeo 2 veces del led<br>amarillo cada 30<br>segundos            | 1 bip largo y 1<br>bip corto cada<br>30 segundos |
| Condición de                                       | Silenciar una alarma no<br>deseada, presione y suelte<br>el botón de prueba/<br>conexión en red, ingresará<br>al modo silencio                            | Parpadeo del led rojo<br>rápidamente (4 veces<br>cada 5 segundos)   | Nada (Duración:<br>10 minutos)                   |
| estado en modo<br>Silencioso                       | Cuando la alarma de CO<br>suene como si la batería<br>estuviera baja, presione el<br>botón de prueba/<br>conexión en red y entrará<br>en modo silencioso. | Parpadeo del led amarillo<br>cada 30 segundos                       | Nada (Duración:<br>12 horas)                     |

Atención: si la función de silenciamiento remoto está activa, solo se debe utilizar si está en una posición con visión al sensor.

Silenciamiento: cuando la alarma de CO está sonando y se activa después de una supuesta falsa alarma, puede presionar el "botón de prueba/conexión en red" y la alarma de CO permanecerá en silencio durante 10 minutos. Mientras la alarma esté silenciada, continuará monitoreando el aire para detectar CO. La alarma sonará nuevamente si el nivel de CO sigue en un nivel peligroso. La función de silenciamiento tiene como objetivo silenciar temporalmente la bocina de la alarma, si no se corrige el problema detectado de CO.

### 4- Añadir el sensor a la aplicación Ek Smart

#### 4.1 Descargue la aplicación Ek Smart

Para descargar la aplicación vaya a la Play Store o la Apple Store de su dispositivo móvil y busque "Ek Smart" o acceda mediante el código QR siguiente:

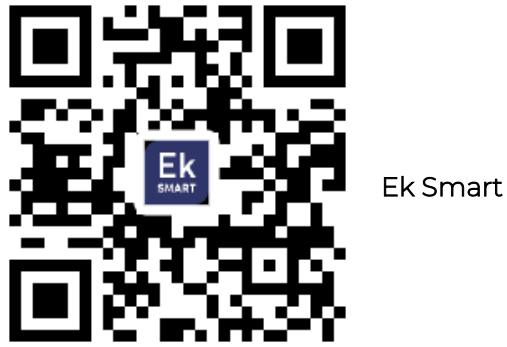

#### 4.2 Habilitar el modo emparejamiento en el dispositivo

Para activar el modo de emparejamiento, necesita activarlo en su dispositivo WS H1 EK. Para ello, necesita realizar 3 pulsaciones rápidas, una vez realizado el led verde empezará a parpadear. Esto quiere decir que el modo emparejamiento está habilitado.

Nota: Para cambiar entre modos realice la misma operación (3 pulsaciones rápidas).

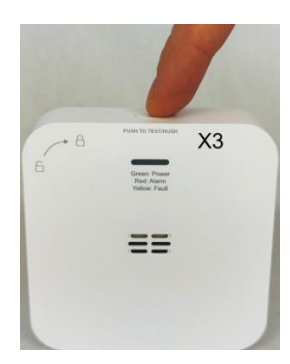

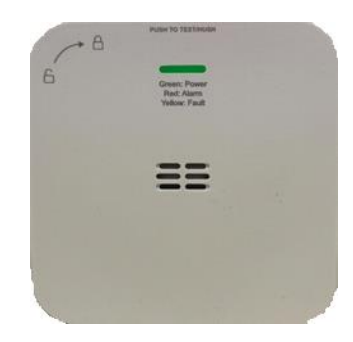

| Modo de conexión | Indicaciones visuales del led            | Observaciones                                                                                                    |
|------------------|------------------------------------------|----------------------------------------------------------------------------------------------------|
| Modo EZ          | Led verde parpadeo rapido                | Su dispositivo móvil lo<br>detectará automáticamente y<br>le aparecerá para añadirlo                                                    |
| Modo AP          | Led verde parpadeo cada tres<br>segundos | En este modo, debe<br>seleccionar el dispositivo en la<br>lista de sensores para añadir y<br>siga las instrucciones que le<br>aparecen. |

#### 4.3 Añadir sensor mediante búsqueda automática

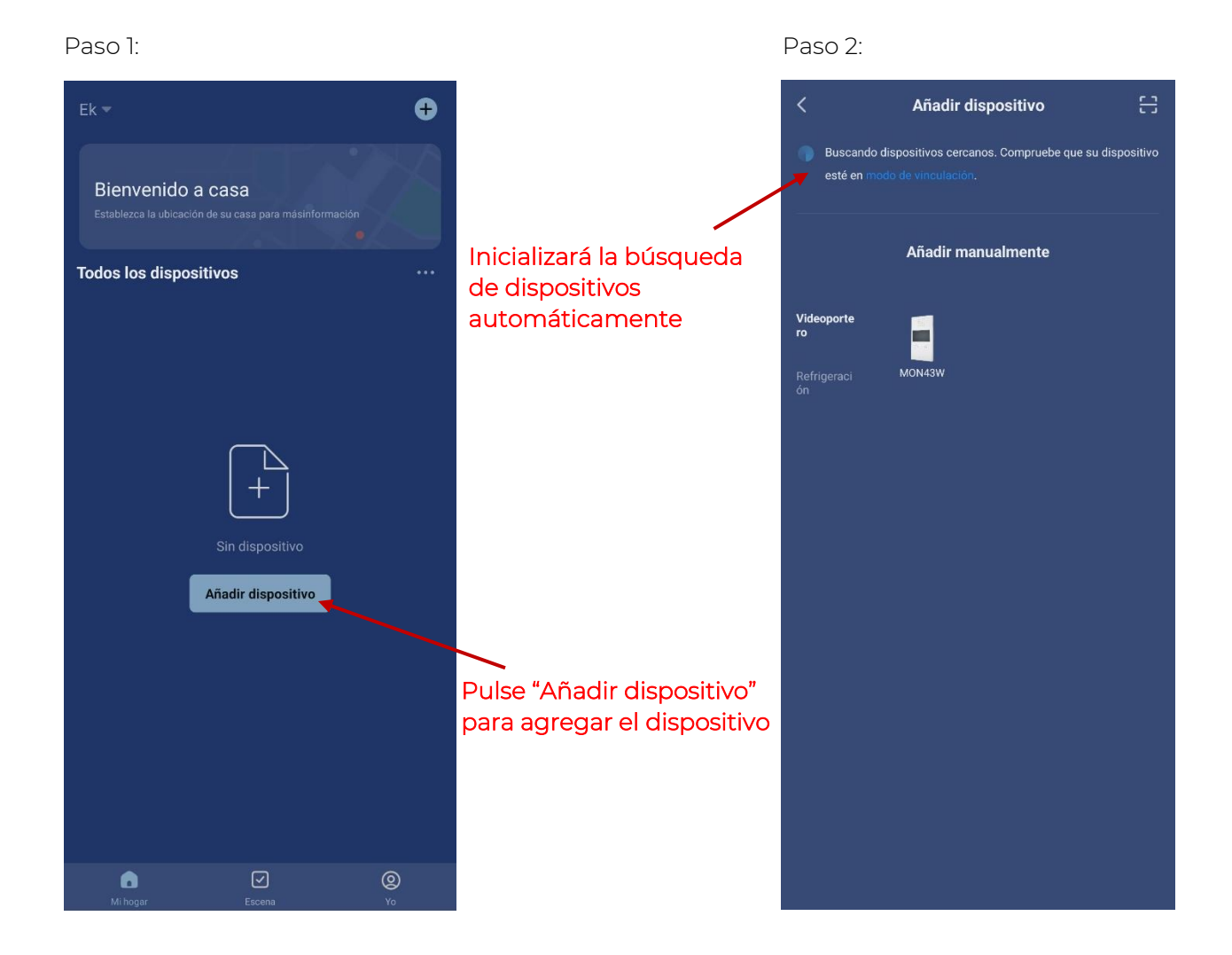

Una vez encuentre el dispositivo, le mostrará en pantalla el dispositivo. Pulse "añadir" e iniciara el modo de configuración donde le pedirá el SSID y contraseña

#### IMPORTANTE! Solo es compatible con wifi de 2,4GHz.

Nota: Para la detección del dispositivo automática es necesario que tenga activado el Bluetooth y los permisos concedidos de "detección de dispositivos cercanos"

#### 4.4 Añadir sensor manualmente

Si desea agregar el dispositivo manualmente, debe seleccionar la categoría "Sensorica", modelo WS H1 EK y siga las instrucciones que le aparecen.

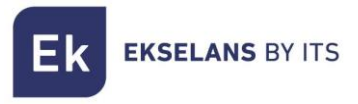

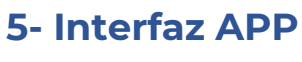

5.1 Panel principal

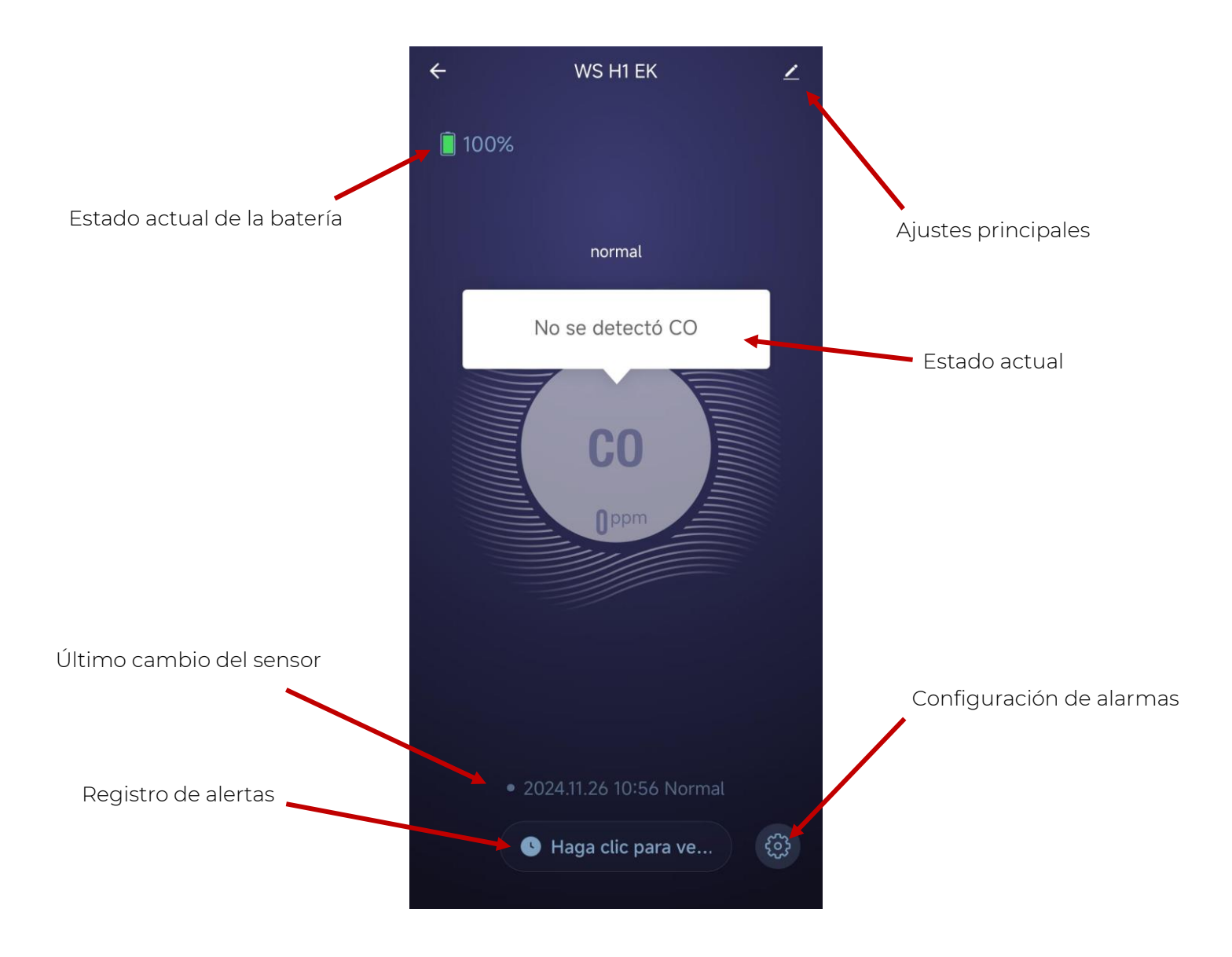

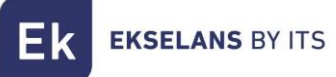

#### 5.2 Configuración de alarmas

| ÷       | Configuración de | e alarmas     |
|---------|------------------|---------------|
|         |                  |               |
| self-te | est              |               |
| CO Ala  | arm              |               |
| Low b   | attery           |               |
| CO ala  | arm recovery     |               |
|         |                  |               |
| Checkir | ng Result        | check success |

En este menú podrá habilitar y deshabilitar los estados de alarma en los que quiere ser notificado.

**CO Alarm:** el sensor a la que realice una detección de CO (monóxido de carbono) se enviará una notificación. Se recomienda que este aviso este siempre habilitado.

Low battery: En cuanto la batería entre en modo de batería baja se le notificará mediante una notificación a su móvil y el sensor entrará en modo batería baja (<u>Paso 3.1</u> Condición: batería baja). Se recomienda que este aviso este siempre habilitado.

**Self-test:** Al realizar el mantenimiento y pulsar el botón de test/emparejamiento de red, emitirá cuatro pitidos y se enviará una notificación al móvil para su comprobación.

**CO alarm recovery:** Una vez deja de detectar CO, volverá a enviar un aviso de recuperación mediante una notificación.

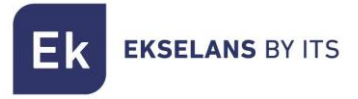

#### 5.3 Ajustes principales

| <<br>WS H1 EK                                             | $\mathbf{Z}$ >                        |  |  |
|-----------------------------------------------------------|---------------------------------------|--|--|
| información de equipo                                     | Escena automática y<br>automatización |  |  |
| Crear grupo                                               | (@)<br>Verificar la red               |  |  |
| Compartir equipo                                          |                                       |  |  |
| Ajustes del dispositivo Recordatorio de falta de conexión |                                       |  |  |
| Ajustes generales Centro de asistencia                    |                                       |  |  |
| Añadir a Pantalla del hogar                               |                                       |  |  |
| Eliminar dispositivo                                      |                                       |  |  |

En los ajustes principales podrás realizar varias comprobaciones. Como comprobar actualizaciones, habilitar o deshabilitar el aviso de desconexión del dispositivo, verificar la red actual en la que se encuentra conectado el dispositivo, compartir el sensor con otro usuario de EkSmart y visualizar información del dispositivo.